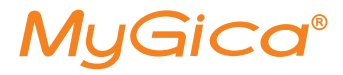

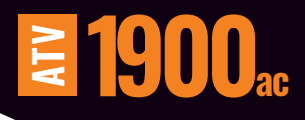

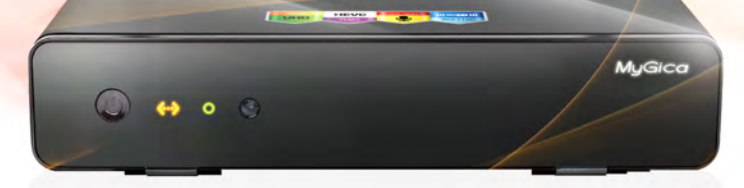

# Guía de Inicio Rápido

www.mygica.tv

#### Guide de Mise en Route Rapide

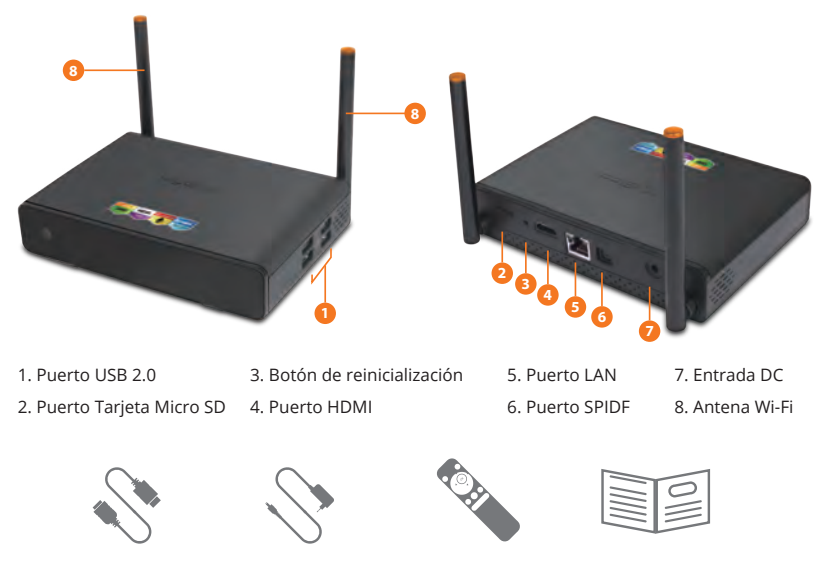

Cable HDMI

Adaptador AC

Control Remoto

Guía de Inicio Rápido

Después de abrir su paquete, por favor revise cuidadosamente la lista de empaque. Si alguno de los artículos falta o está dañado, por favor entre en contacto con su distribuidor tan pronto como le sea posible.

### Conectando la Fuente de Alimentación y HDMI

Coloque su ATV1900AC en una superficie plana cerca de la TV y asegúrese de que nada bloquee la señal del control remoto.

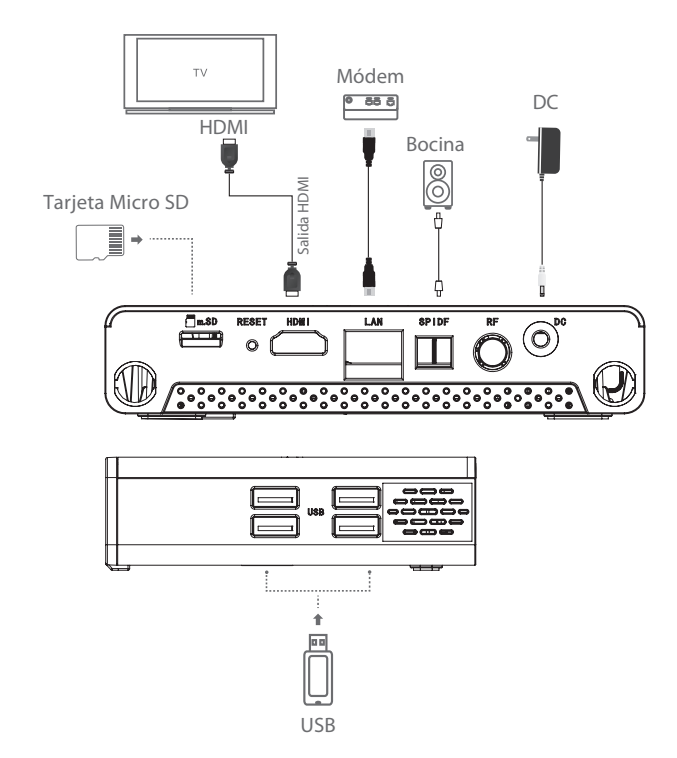

### **Control Remoto KR-54**

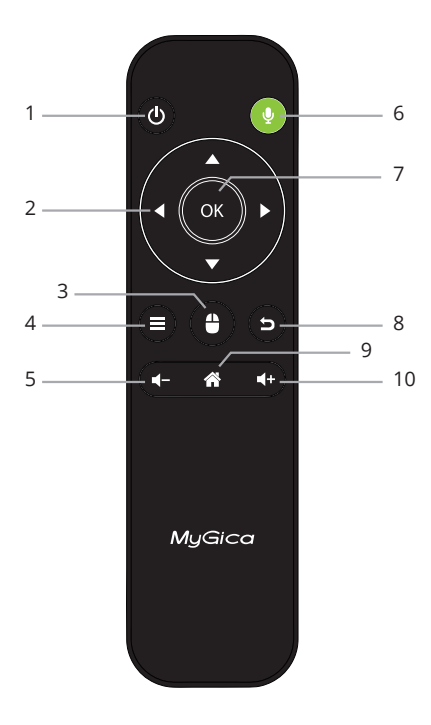

- 1. Encendido/Apagado
- 2. Teclas de Navegación
- 3. Modo Ratón (Mouse)
- 4. Menú
- 5. Vol –
- 6. Botón del micrófono
- (Presionar para hablar)
- 7. OK
- 8. Regresar
- 9. Inicio
- 10. Vol +

## Uso por primera vez

#### Parte 1: Encendido

**1.1.** Cuando encienda por primera vez el dispositivo, ingresará al asistente de configuración.

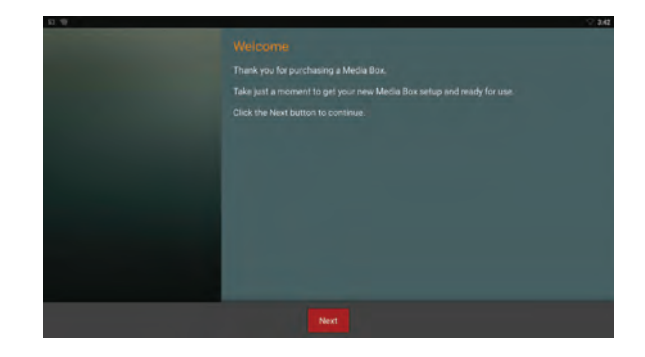

**1.2.** Selecciona su idioma (Tome en cuenta que inglés es el idioma por defecto)

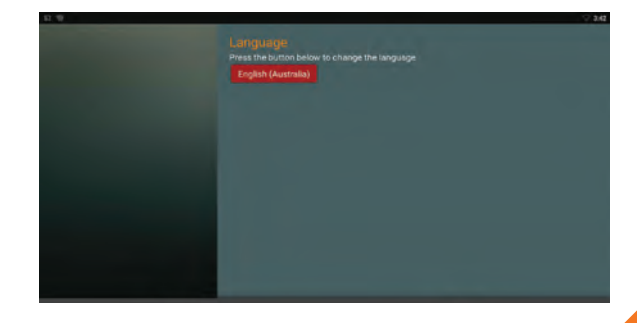

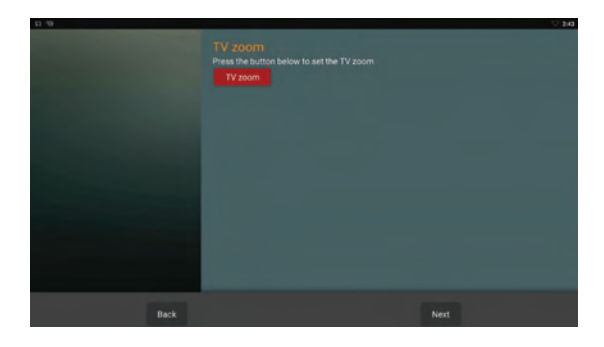

**1.3.** Ajuste la posición de la pantalla para que se acomode adecuadamente en la televisión o monitor.

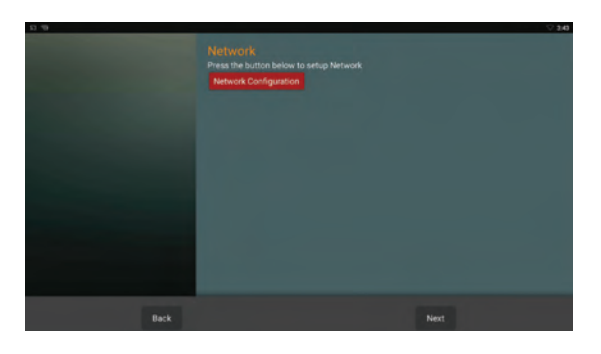

#### **1.4.** Establezca su conexión Wi-Fi o Ethernet

**1.5.** Puede seleccionar cualquiera para iniciar el uso de su ATV1900, Todas las aplicaciones y funciones son las mismas, solo el diseño es diferente.

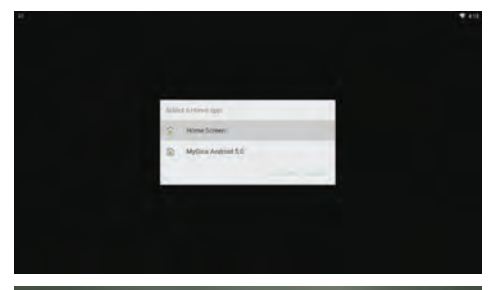

**1.6.** Seleccione qué pantalla de inicio desea usar.

\*\*Consejo: se recomienza utilizar el lanzador de MyGica.

1.7. La imagen de la derecha muestra la Pantalla de Inicio de Google.
Hay un botón de búsqueda en la parte superior de la pantalla, debajo de esto se muestra algún video de YouTube y debajo se muestran las aplicaciones instaladas.

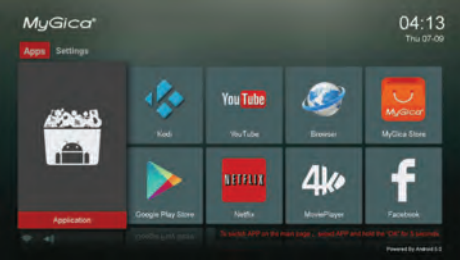

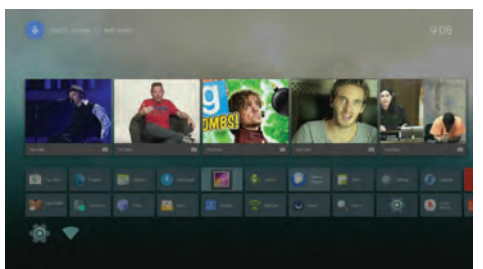

#### Parte 2.1.: Ajustando la Fecha y Hora

Haga clic en el botón de retorno para regresar al menú de Ajustes.

Seleccione el ícono Date & Time (Fecha y Hora). Aquí usted puede ajustar la fecha, la hora, la zona horaria y el formato de despliegue de la hora.

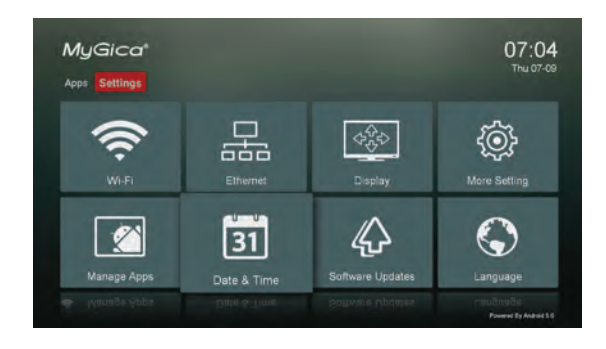

Una vez que haga sus cambios presione el botón de inicio en el control remoto para regresar a la pantalla de Inicio.

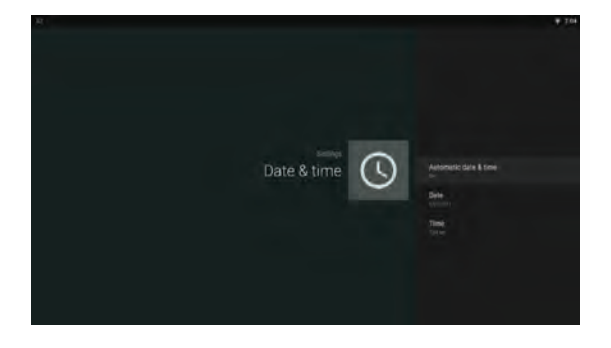

#### Parte 2.2. – Gestionando las Aplicaciones

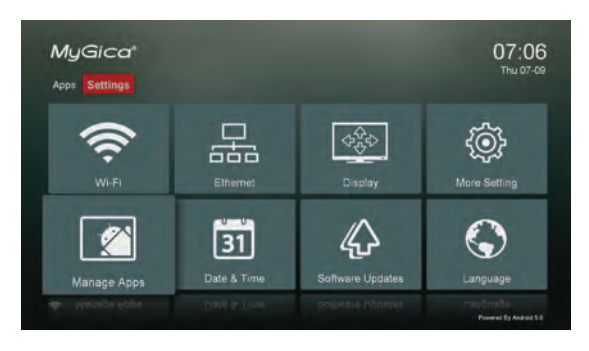

Al seleccionar el ícono "Manage Apps" (Gestión de aplicaciones) podrá gestionar las aplicaciones instaladas en su dispositivo.

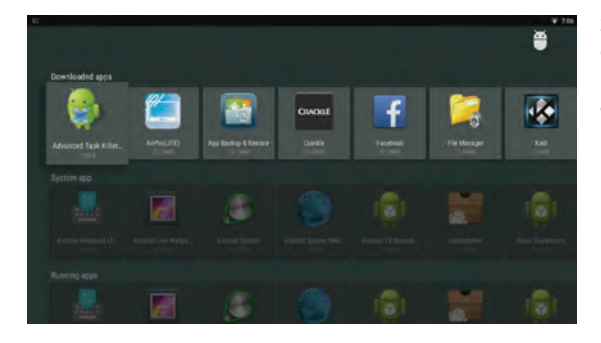

Sus aplicaciones están enlistadas aquí. También puede ver el tamaño de cada aplicación.

#### Parte 3: Cómo Cambiar sus Ajustes

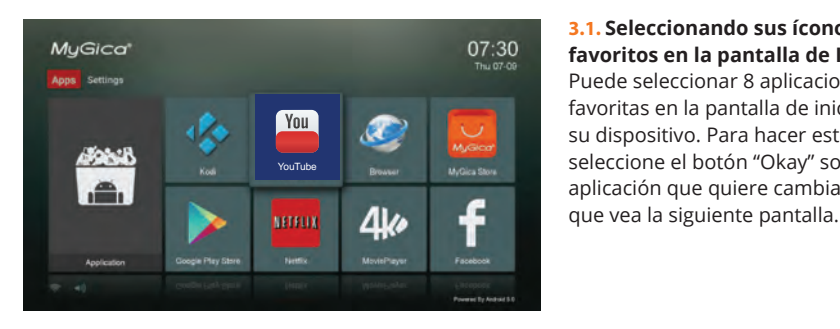

#### 3.1. Seleccionando sus íconos favoritos en la pantalla de Inicio Puede seleccionar 8 aplicaciones favoritas en la pantalla de inicio de su dispositivo. Para hacer esto seleccione el botón "Okay" sobre la aplicación que quiere cambiar, hasta

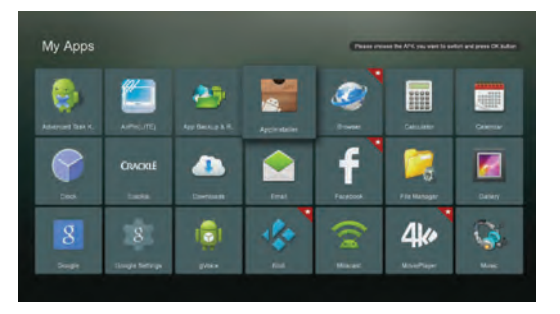

3.2. Ahora será llevado a la lista de todas las aplicaciones Android instaladas. La APP con estrella en la esquina superior derecha del Ícono de la App ya está seleccionada como aplicación favorita en la pantalla de Inicio. Ahora elija la App que desea cambiar para que sea su nueva favorita en la Pantalla de Inicio y presione OK.

**3.3.** Aquí elija la App Android "AppInstaller".

Ahora puede ver que "AppInstaller" se ha convertido en una de sus App favoritas. Puede repetir este proceso para cada una de los 8 íconos de App favoritas que usted desea en la Pantalla de Inicio.

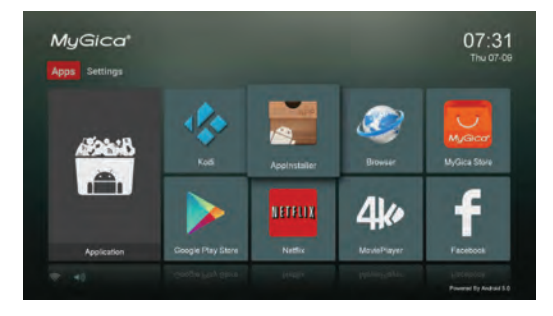

**3.4.** El menú de ajustes mostrado en la imagen de la derecha incluye los ajustes básicos para la ATV1900AC, si desea acceder a otros ajustes del sistema Android, sólo haga clic en "More Settings" (Más Ajustes). Esto lo llevará al "Menú Nativo de Ajustes Android".

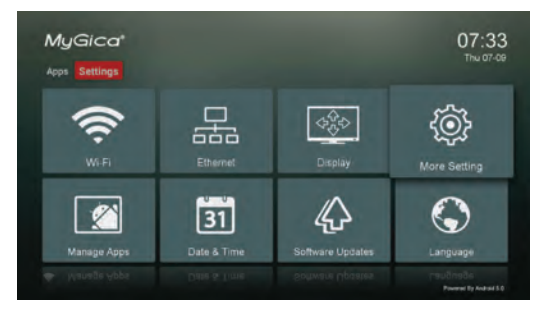

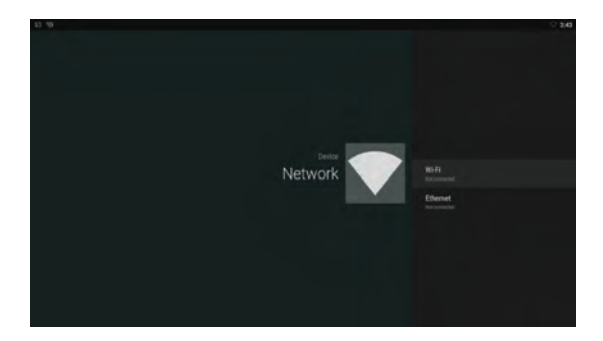

#### 3.5. Ajuste de la Red

**3.5.1.** Cuando "Wi-Fi" está seleccionado se escanearán todas las redes Wi-Fi disponibles en su área.

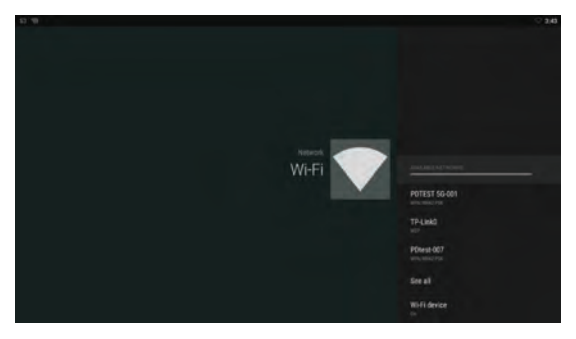

**3.5.2.** Conéctese a la red Wi-Fi disponible. Si se conecta a una red Wi-Fi segura, necesitará la contraseña correspondiente para ingresar por primera vez, u obtendrá el mensaje "failed to connect" (falla de conexión) y necesitará reingresar la contraseña. **3.5.3.** Después de seleccionar su red Wi-Fi deseada, haga clic en el botón OK para conectarse. Si se requiere una contraseña, se mostrará el teclado virtual. Después de ingresar la contraseña, seleccione el botón con la flecha azul en el teclado para conectarse al enrutador.

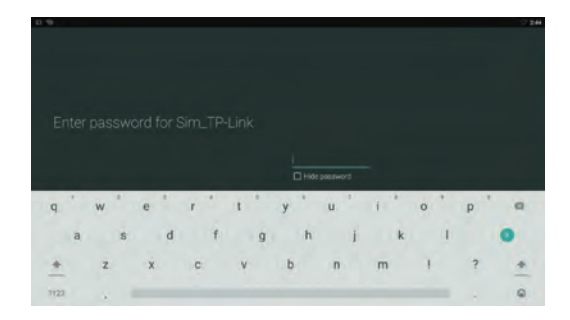

**3.5.4.** Para usar Ethernet, primero conecte su cable LAN y luego seleccione "Ethernet". Se detectará automáticamente su red y al conectarse mostrará una dirección IP.

#### 3.6. Ajustes de Despliegue

Aquí puede cambiar la resolución de la pantalla, posición de la pantalla y Daydream (protector de pantalla).

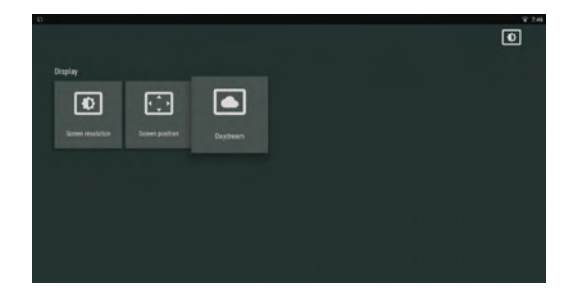

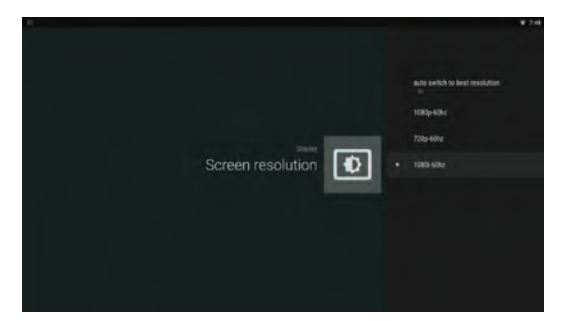

**3.6.1.** Aquí puede seleccionar la resolución de salida de video. Antes de cambiar el modo de salida asegúrese que el ajuste que elija sea compatible con su televisor.

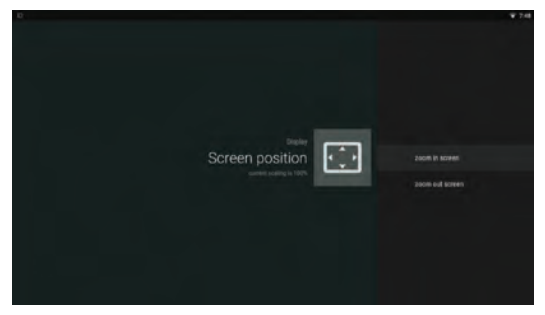

#### 3.6.2. Posición de la pantalla

Aquí puede seleccionar la resolución de salida de video. Puede usar Zoom in (Acercar) o Zoom out (Alejar) para ajustar la posición de la pantalla que más le agrade.

#### 3.6.3. Daydream

Aquí puede ajustar el protector de pantalla cuando su ATV1900AC está inactiva después de un periodo de tiempo.

Puede mostrar un reloj, una pantalla con cambio de colores, diferentes diapositivas.

#### 3.7. Actualizaciones de Software

En System Update (Actualización del sistema) puede cambiar los ajustes de las actualizaciones automáticas. Por defecto, las actualizaciones automáticas están activadas y cuando hay una actualización disponible, el dispositivo la descargará y le preguntará al usuario si desea instalar la actualización. Para hacer una actualización manual, sólo copie el archivo de actualización a la tarjeta TF e ingrese actualización local. Después seleccione el archivo de actualización de la lista. Sólo utilice archivos de actualizaciones del sitio oficial, ya que utilizar actualizaciones de terceras partes dañará el dispositivo e invalidará la garantía.

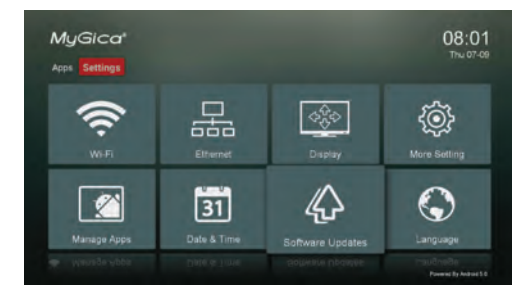

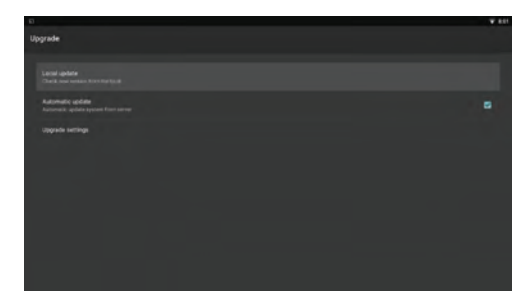

| 63 | 1.90-0               |                 | * 11 |
|----|----------------------|-----------------|------|
| _  | Settings             |                 |      |
|    | • HR.                | 1 Button        |      |
|    | - Mar                |                 |      |
|    | -                    |                 |      |
|    | B Home               | O Dingshay      |      |
|    | Spend & redification | Borge           |      |
|    | Acps.                |                 |      |
|    | Personal             |                 |      |
|    | • Location           | â Searty        |      |
|    | Accession .          | Companya Sangar |      |
|    |                      |                 |      |

#### 3.8. Más Ajustes

Usted puede acceder a muchos diferentes tipos de ajustes, como ajustes de red, ajustes de dispositivos, ajustes personales y ajustes del sistema.

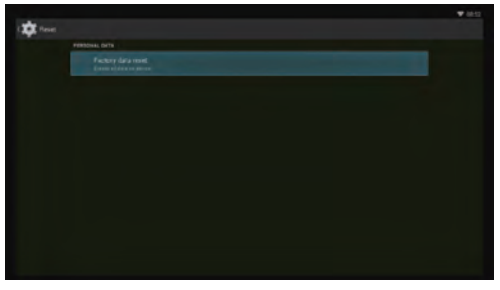

#### 3.9. Restauración de Datos de Fábrica

Para poder restaurar todos los ajustes a los ajustes por defecto de fábrica, primero vaya a "More Settings" (Más Ajustes) y luego a "Backup & Reset" (Respaldo y Reinicializar). Aquí podrá borrar todos los datos de usuario en el dispositivo y restaurar todos los ajustes a los ajustes por defecto.

Tome en cuenta que al usar esta función estará borrando todos los datos del usuario, y todas las aplicaciones instaladas.

Respalde los datos que quiera conservar antes de usar esta función.

También puede restaurar sus datos en el servidor Google, pero requiere que usted cuente con una cuenta Google.

#### 4.0. Mercados de Apps

Puede encontrar e instalar más aplicaciones al utilizar los siguientes mercados de Apps ya preinstalados en su MyGica:

- 1 Google PlayStore
- 2 MyGica PlayStore

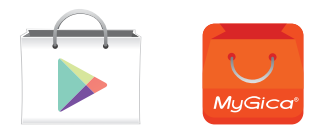

#### 5.0. Centro Multimedia KODI

El Centro Multimedia KODI le permite reproducir y ver la mayoría de los videos, música como podcast gratuitos de internet y los archivos multimedia digitales comunes de los medios de almacenamiento multimedia locales y en la red.

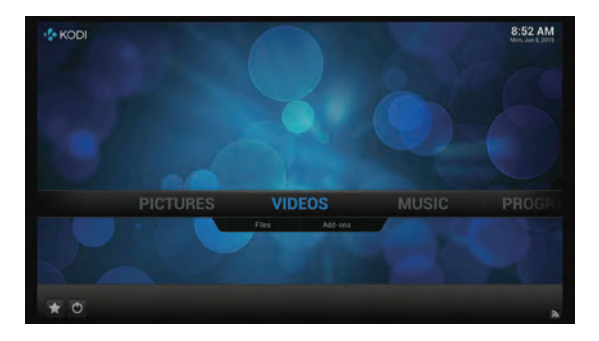

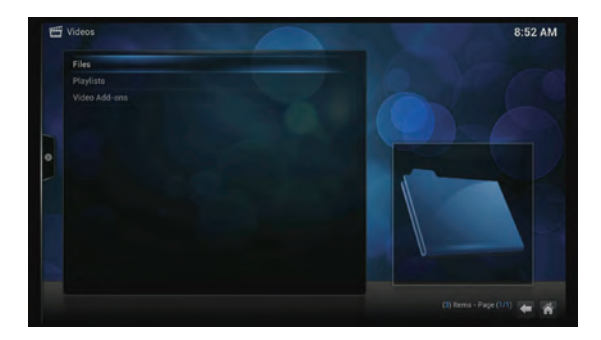

## 5.1. Reproducción de archivos multimedia locales

Bajo Videos (al igual que Music-Música- y Pictures-Imágenes) hay dos opciones, Files (Archivos) y Add-Ons. Para reproducir los archivos multimedia locales, seleccione "Files" e ingrese la interfaz de Files como se muestra en la imagen.

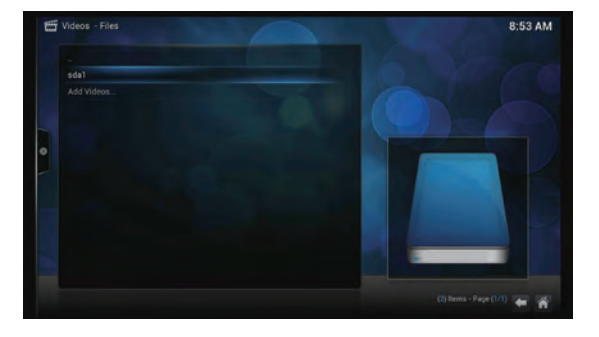

Seleccione "Files" y si ha conectado un dispositivo de almacenamiento USB o una tarjeta SD, verá "sda1" o "sdcard" (dependiendo del dispositivo de almacenamiento que utilice). Selecciónelo y Kodi le mostrará todos los archivos que hay en el dispositivo de almacenamiento. Puede elegir un archivo multimedia y reproducirlo.

## 5.2. Reproducción multimedia desde Internet

Kodi viene con algunos canales gratuitos de podcast, para ver estos canales vaya a Videos (o Music) y seleccione Add-ons.

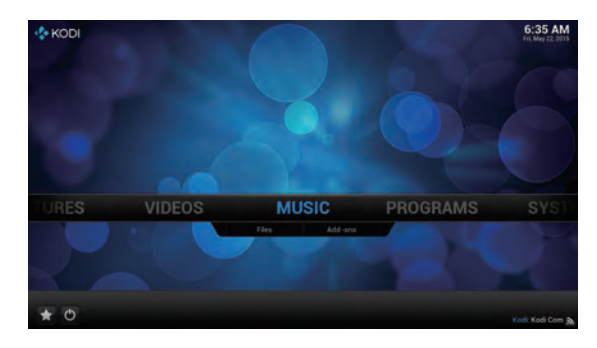

Una vez que ha ingresado a Add-ons, verá la lista de los diferentes canales. Estos canales se muestran en orden alfabético, explore la lista y seleccione los canales deseados y comience la reproducción de multimedia de Internet.

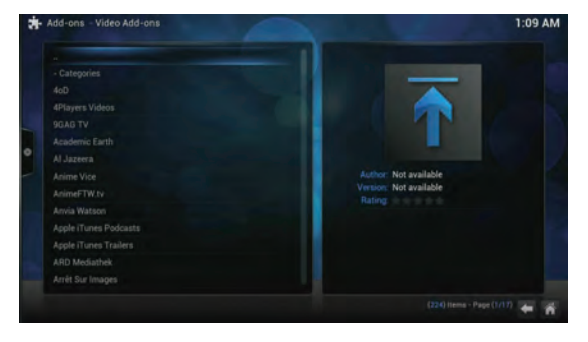

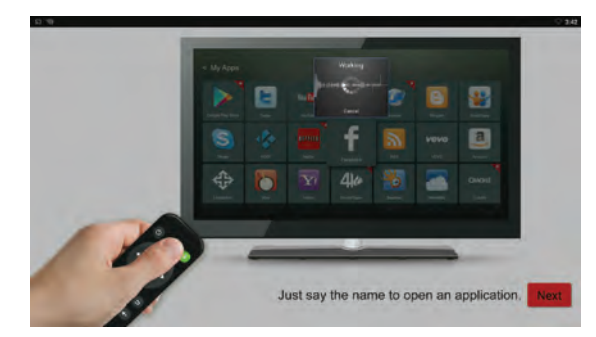

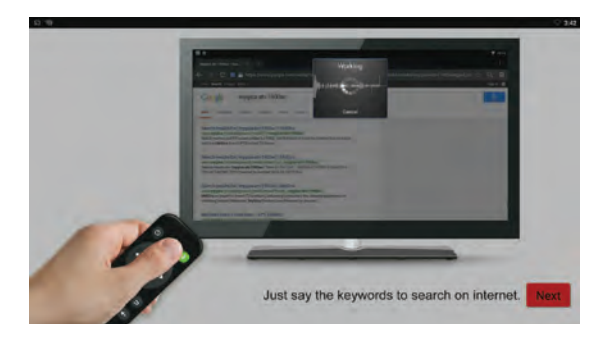

#### 6.0. Control de Voz

Su ATV1900AC cuenta con una función control de voz integrada. Puede presionar y sostener el botón Mic en el Control Remoto para iniciar una aplicación o para ingresar las palabras clave de búsqueda en internet.

También puede decir el nombre de la aplicación para abrir la aplicación, como YouTube, Netflix, Facebook, etc.

Si su ATV1900AC no encuentra la aplicación que usted le ha dicho, abrirá el navegador y buscará en internet la palabra que acaba de decir.

# ¡Felicidades!

Con esto se termina el proceso inicial de configuración de su nuevo MyGica.

Si necesita entrar en contacto con soporte técnico visite nuestro sitio web http://www.mygicasupport.com

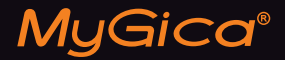

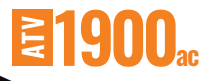

## SOPORTE TÉCNICO

Soporte en línea www.mygicasupport.com

> Wiki wiki.mygica.tv

Soporte por Correo Electrónico support@mygica.tv

LLAMADA SIN COSTO

1-855-MYGICA-8 (694-4228)

www.mygica.tv